# 電子商品券 じさりる のご利用方法

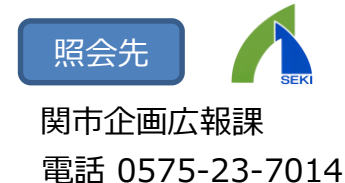

以下の手順に沿って登録を行ってください。 【せきpayの会員登録が完了している人(すでに利用したことがある人)】 1.2の操作は不要です。3.以下の手順に沿ってご利用ください。

<u>(ログアウト状態の場合は登録したログインID・パスワードにて「ログイン」を行ってください。)</u>

#### 1. アプリのインストール

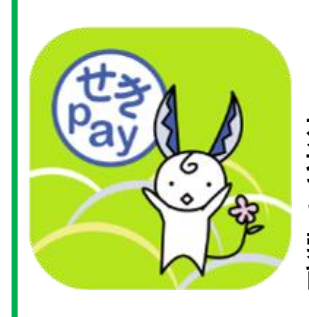

### アプリ名「せき**pay**」

右に記載の二次元コードを読み 込むことで、アプリにアクセス することができます。また、各 アプリストアよりアプリ名で検 索しアプリを取得することも可 能です。

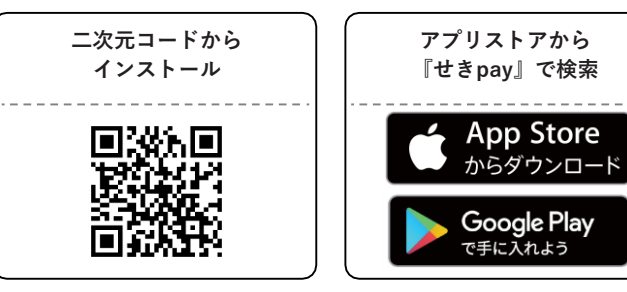

※Apple、Apple のロゴ、App Store は、米国および他国の Apple Inc. の登録商標です。 ※Google Play、および Google Play ロゴは、Google Inc. の商標または登録商標です。

## 2. 会員登録

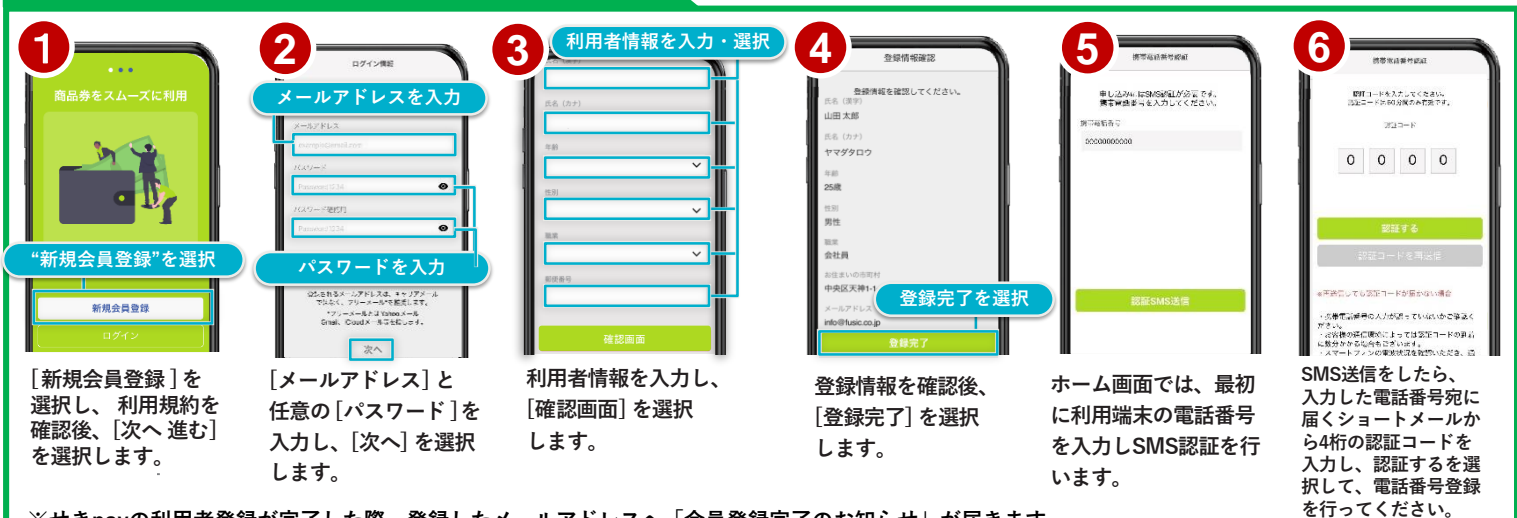

※せきpayの利用者登録が完了した際、登録したメールアドレスへ「会員登録完了のお知らせ」が届きます。 迷惑メール設定などをしている場合は、『sender@seki.premium-control.jp』からのメールを受信できるように設定してください。 併せて迷惑メールボックス内もご確認ください。

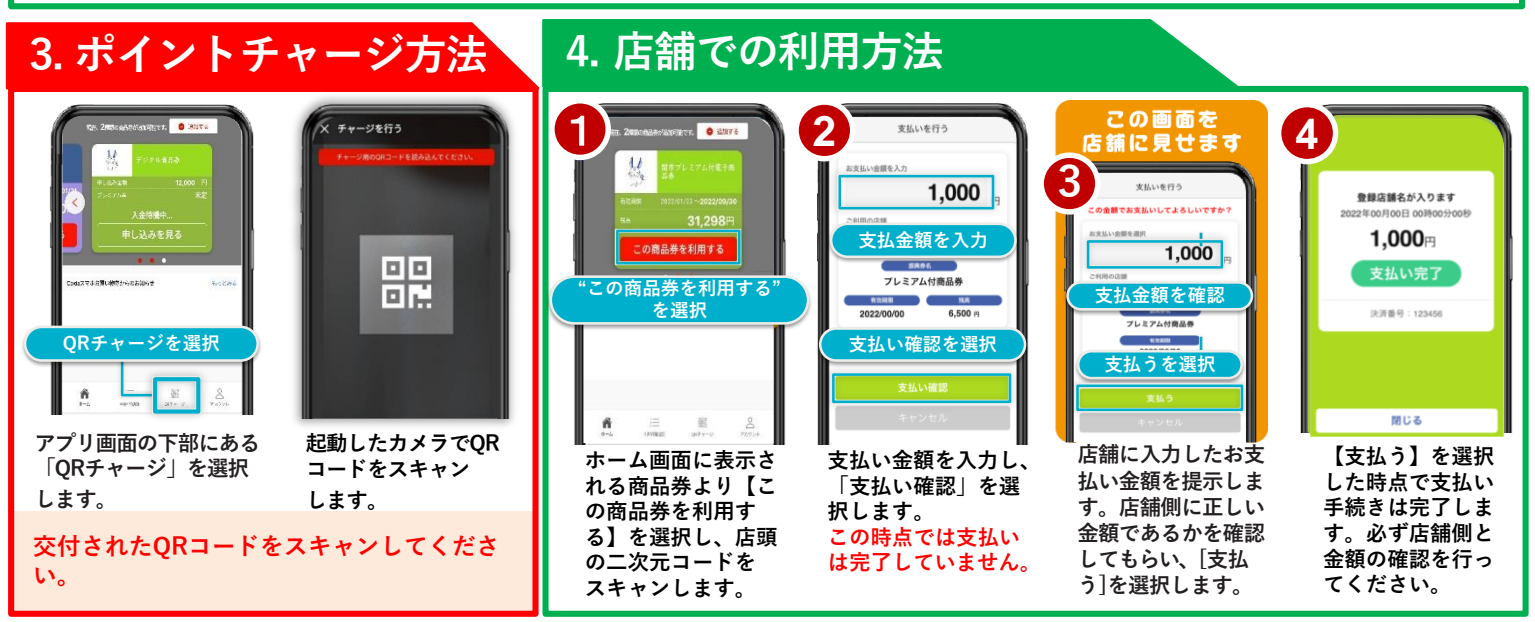

※「QRコード」は、株式会社デンソーウェーブの商標または登録商標です。

#### せきpay協力店について

チャージされたポイントの取扱店舗は、「せき**pay**」アプリ内 [利用可能店舗](アプリ内下部のタブ) または関市ホームページ上「せきpayの使えるお店一覧」よりご確認いただけます。(右記QRコード参照)

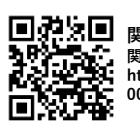

関市電子商品券「せきpay」 関市ホームページはこちらから https://www.city.seki.lg.jp/000 0018778.html